## Einrichtung Ihres elektronischen Kontoauszugs

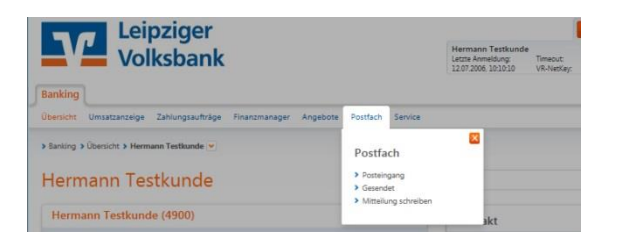

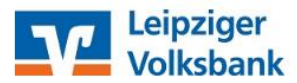

| Übersicht | Umsatzanzeige | Zahlungsaufträge | Finanzmanager | Angebote | Postfach | Service |
|-----------|---------------|------------------|---------------|----------|----------|---------|
|-----------|---------------|------------------|---------------|----------|----------|---------|

### Übersicht Posteingang

| Name                          | Anzahl ungelesene Nachrichten | Aktion               |
|-------------------------------|-------------------------------|----------------------|
| Hermann Testkunde             | 2                             | Q Dokumente anzeigen |
| Roswita und Hermann Testkunde | 0                             | Q Dokumente anzeigen |

| bersicht Umsatzanzeige Zahlun<br>Banking > Postfach > Posteingang ~<br>Dostfach anmeld                                                                                                    | saufträge Finansmanager Angebote Postfach Servic                                                                                                    |
|----------------------------------------------------------------------------------------------------|----------------------------------------------------------------------------------------------------|
| Banking > Postfach > Posteingang ~                                                                                                    |                                                                                                    |
| Postfach anmeld                                                                                                    |                                                                                                    |
| Anmeldung von Hermann<br>Nit der Anmeldung zum Postfach erh<br>(ontoarten in ihr Postfach. Dies gilt so                                                                                                    | l estkunde<br>ält die angemeikiete Person Dokumente der folgenden<br>wohl für gegenwärtige als auch für künftige Konten.                                                              |
| Kontoart                                                                                                    | Turnus                                                                                                    |
| Girokonto                                                                                                    | Monatlich                                                                                                    |
|                                                                                                    | lährlich                                                                                                    |
| arlehenskonto                                                                                                    | 2 BERTENDER                                                                                                    |
| larlehenskonto<br>parkonto                                                                                                    | Jährlich                                                                                                    |
| arlehenskonto<br>parkonto<br>rmineinlagen                                                                                                    | Jährlich<br>Laufzeitabhängig                                                                                                    |
| arlehenskonto<br>parkonto<br>ermineinlagen<br>eschäftsanteile                                                                                                    | Jährlich<br>Laufzeitabhängig<br>Jährlich                                                                                                    |
| Jarehenskonto<br>iparkonto<br>Feschäftsanteile<br>Bitte beachten Sie, dass Sie alle Do<br>ausschließlich über Ihr elektronisci<br>in Papierform bereitgestellt.                                                                                        | Jahrich<br>Jahrich<br>Luchstebblings<br>Jahrich<br>kumente der oben aufgeführten Kontoarten ab sofort<br>es Postfach abholen. Diese Dokumente werden nun nicht meh                    |
| arlehenstonto<br>parkonto<br>enchäftsanteile<br>Bitte beachten Sie, dass Sie alle Do<br>ausschließlich über für elektronitad<br>in Papierform bereitgestelt.                                                                                           | Jørich<br>Understanhingig<br>Jørich<br>Winterfa der oden aufgetönnen Konsarten als sofort<br>els Postsch abhölen. Diese Dokumente werden nun nötit meh                                |
| ariehenstonto<br>parkonto<br>eminaintagen<br>eschäftsanteile<br>Bitte beachten Sie, dass Sie alle Do<br>auschließlich über hir elektronisch<br>in Papierform bereitgesteit.<br>Riutzungsvereinbarung Postfach<br>Ki Ich habe die Vereinbarung postfach | avonce<br>Jahrich<br>Laufzetabilangig<br>Jahrich<br>Kumens der obes aufgeführen Konsanten ab john .<br>Kennens der obes aufgeführen Konsanten ab john .<br>ein sind erkenne diese au. |

#### Anmeldung

1. Melden Sie sich im OnlineBanking an und klicken auf den Reiter "Postfach".

2. Klicken Sie nun neben dem Konto oder den Konten, die Sie auf elektronischen Kontoauszug umstellen möchten, auf "Anmelden".

#### Vereinbarung

Lesen Sie die "Vereinbarungen zum elektronischen Kontoauszug" und bestätigen Sie diese. Klicken Sie anschließend auf "Weiter".

#### Bestätigung

Bestätigen Sie abschließend die Anmeldung mit der Eingabe einer TAN-Nummer via VR-SecureGo oder Sm@rt-TAN optic.

Nun sind Sie für den elektronischen Kontoauszug freigeschalten und können die Dokumente in Ihrem Postfach lesen.

# Jeder Mensch hat etwas, das ihn antreibt.

Wir machen den Weg frei.

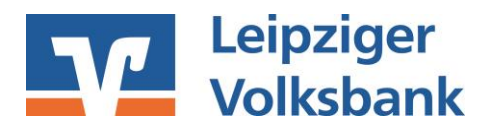